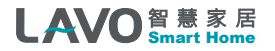

## 產品使用說明書 User Manual

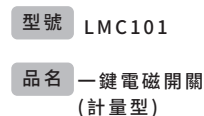

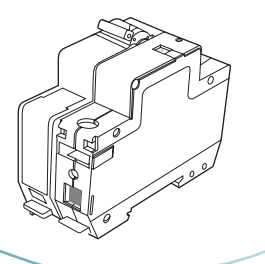

### 產品說明書

- 使用前請閱讀產品使用說明書,確保正確地、安全地使用。
- 本產品為立晟金屬企業股份有限公司(以下簡稱"我司")出品的智慧家居 核心產品。本產品需要與智慧家居相應APP用戶端同步使用,並須使用本 產品自帶的配件,如您未正確地安裝及使用本產品而造成的損失,我司將 不承擔任何責任。
- 我司隨時可能對本說明書中的產品資訊進行更新,恕不另行通知。 請您及時關注我司資訊,並下載最新版的APP用戶端。
- 未經我司的明確書面許可,任何個人及企業不得複製本說明書的全部或 部分內容,不得使用我司註冊商標。對非法使用我司商標的行為,我司將 依法追究行為人及企業法律責任。
- 歡迎您登錄官網www.lavo.tw,瞭解更多智慧家居產品資訊。

## 產品特點

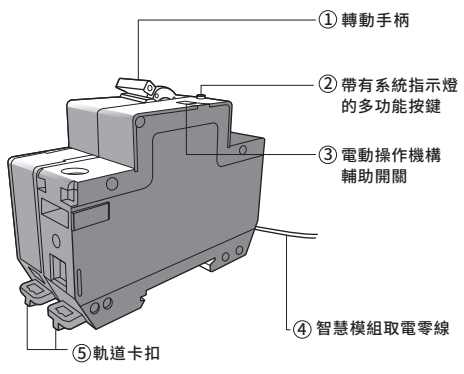

### 產品特點

- 轉動操作手柄(以下稱【轉動手柄】)

   (a)【轉動手柄】向上撥動,內部接觸裝置閉合,系統帶電。
   (b)【轉動手柄】向下撥動,內部接觸裝置斷關,系統斷電。
- ②帶有系統指示燈的多功能按鍵
  - (a)【系統指示燈】用於指示設備加入zigbee網路的狀態。
  - (b)【多功能按鍵】用於zigbee網路的加網/退網/恢復出廠設置。
- ③ 電動操作機構軸助開關(以下簡稱【幅助開關】) 備註:【輔助開關]必須在轉動手柄打到閉合檔才能生效。 在【轉動手柄】打到閉合檔時,如下操作即可控制開關負載的通、斷: (a)向上撥動【輔助開關】或者使用APP打開開關(【輔助開關】狀態顯示)

ON,負載通電。

(b)向下撥動【輔助開關】或者使用APP關閉開關、【輔助開關】狀態顯示 OFF,負載斷電。

(c)每次重新上電,此【輔助開關】默認狀態為OFF。

④ 智慧模組取電零線(0.2Ø,320mm)

備註:此線請接到與連入本產品的相線所對應的零線排上,此線與相線形 成電流回路給內部智能模塊供電。3

# 產品尺寸

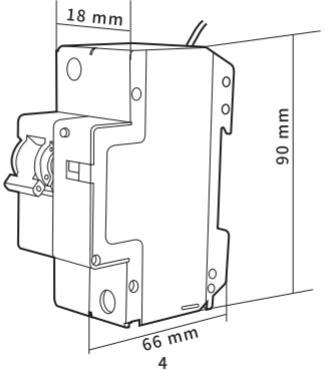

### 產品功能

- 支持新一代IEEE 802.15.4(ZigBee/SmartRoom)技術。
- 帶載功率大(32A),有過載、短路保護。
- 全球領先過載斷電保護,可實時監測當前功率及電量,節能省電隨心而定 ,告別待機功耗(該功能僅限計量型)。
- 可通過APP客戶端,遠程遙控電器通、斷電,節能環保的定時開關功能, 讓普通家電智能化。
- 實時反饋開關狀態,支持區域網和遠程控制插座電源的通斷。
- 支持加入到場景模式,預約定時功能,電能統計,查看歷史使用電量的功能。
- 外殼採用高抗擊材料,堅固、耐用。

本產品採用TS-35-7.5標準的安裝軌道安裝,放置在標準配電箱中。 1.用手或工具將【軌道卡扣】從位置a拉到位置b(在斷電的情況下)。

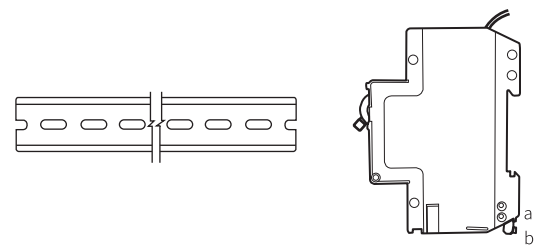

 2.將產品裝在安裝軌道上,並用手或工具把【軌道卡扣】從位置b推到位置a, 產品即可固定在軌道上(在斷電的情況下)。

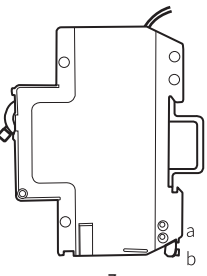

3.按如下圖示接線。

在切斷電源的前提下,把火線接到32A開關端子處,把零線接到零線排中,蓋上配電箱並用螺絲固定,蓋上艙門。

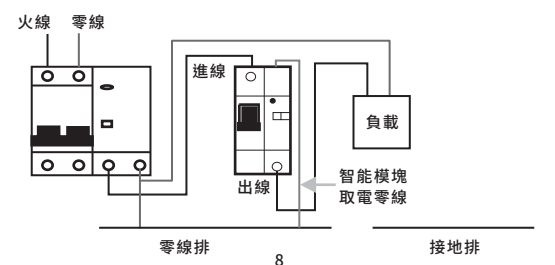

4.接線檢測。

【轉動手柄】向上撥動,觀察【系統指示燈】,如【系統指示燈】不閃爍,則接線 存在問題,應排查原因;如【系統指示燈】閃爍,則表示接線沒有問題,系統工 作正常。

### 注意事項

- 安裝前請認電源已關閉!電工作業危險,非專業人士不得擅自操作。
- 接線之前務必請將【轉動手柄】撥到斷開位置。
- 不可用火線(相線)對地短路或零線(中性線)、火線碰接的辦法來試驗產品性能,以免危及人身安全。
- 安裝時,接線螺釘應擰緊,導線不易鬆動和拔出。
- 嚴禁濕手操作斷路器,否則可能發生觸電事故。
- 此產品的保護特性由製造廠制定,不允許隨意拆開或調節。
- 上圖中可接負載如冰箱、空調、洗衣機、烤箱、電熱水器等。
- 建議將本產品安裝在遠離洗衣機、微波爐、冰箱、路由器等具有干擾源的 區域,否則將可能影響產品通訊靈敏度及其工作性能。
- 本產品應安裝在乾燥清潔的地方,以免內部元器件受潮或其他雜物進入 而影響使用效果。

- 聯網設置前,請確認無線網關(需另外購買)ZigBee網路正常工作且處於 允許加網狀態,ZigBee網絡指示燈閃爍。同時,請確認本產品處於通電狀 態,且處於無線網關的有效通訊距離內。
- 2.聯網操作前,請確認本產品未處在其他無線網關內,或者,可以先將本產 品退出ZigBee網路後再次進行聯網設置(新產品可直接進行聯網設置)。

#### 3.加網設置

①首次加網(自動加網) 設置網關允許加網後(詳見網關說明書),首次開箱使用該產品時,設備 上電即自動申請加入ZigBee網路,搜索網路過程中,「系統指示燈】閃 煤,成功加入ZigBee網路後【系統指示燈】長亮2秒後熄滅。

#### ②手動加網

快擊一次【多功能按鍵】,搜索網絡過程中,【系統指示燈】閃爍,成功加入ZigBee網絡後【系統指示燈】長亮2秒後熄滅。

備註:

- ①若快擊1次【多功能按鍵】後,【系統指示燈】閃爍1次,說明設備已經 入網。
- ②如果設備斷電,下次上電後會自動加入原來的網關(在不恢復出廠設置的前提下)。
- 4.APP操作

在該產品聯網成功及【轉動手柄】處在閉合位置前提下,用手機打開APP 的客戶端,按APP的提示操作即可控制此產品的通、斷電狀態。

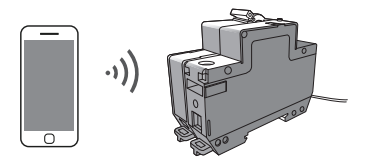

#### 5.退網設置

#### ①手動退網

長按【多功能按鍵】6秒後鬆開,【系統指示燈】均勻閃爍4次後熄滅,設 備會退出已經加入的ZigBee網絡。

②在網的情況下,可在APP手機客戶端點擊"刪除",【系統指示燈】均匀 閃爍4次後熄滅,設備會退出已經加入的ZigBee網絡。

備註1:

若按以上加網設置,設備仍無法加入ZigBee網絡,請執行以下步驟(操作前 請確保網關允許加網):

①執行退網操作(詳見退網設置);

② 稍等2S後快擊1次【多功能按鍵】進行加網。

備註2:

設備退網後,4S內請勿執行斷電操作(拉閘),以防設備異常。

## 軟體下載

App Store

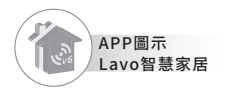

安裝APP,下載方式:

● iOS系統請搜尋lavo智慧家居,下載最新版本▶

● 安卓系統請至官網 / 技術頁面下載APK,官網▶
 www.lavo.tw

 溫馨提示:初次使用時,請先安裝APP並註冊,並仔細閱讀產品說明書; 請時常關注我司資訊,以便及時更新。

# 規格參數

| 型號     | 品名                                            | 規格     |                    |
|--------|-----------------------------------------------|--------|--------------------|
| LMC101 | ー鍵電磁開關 (計量型 )<br>Magnetic Contactors-one Gong | 過載斷電保護 | / 遠端控制斷電           |
| 通訊方式   | IEEE 802.15.4 (ZigBee)                        | 工作溫度   | -10°C $\sim$ +45°C |
| 存儲溫度   | -20° C $\sim$ +60° C                          | 工作濕度   | ≤95%RH(不凝結)        |
| 待機功耗   | $\leq 0.5W$                                   | 淨重 (g) | 225g               |
| 額定電流   | 32A                                           | 阻燃等級   | UL94 V-0           |
| 電源需求   | 1100 ~ 240V AC, 50HZ                          |        |                    |

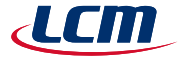

### 立晟金屬企業股份有限公司

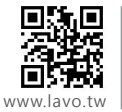

集團總部 彰化市福東街66巷1號 I/T 事業部 TEL:04-7322121#242 FAX:04-7322218 E-mail:info@lavo.tw